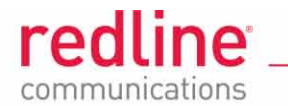

# AN-80i

# Advanced Broadband Wireless Infrastructure Solutions

# **PMP Quick Configuration Guide**

This guide is an aid for initial deployment of an AN-80i point-to-multipoint (PMP) system. These procedures provide the steps required to:

Step 1: Restore AN-80i factory default settings.

Step 2: Configure basic network and RF settings.

Step 3: Provision services required to send Ethernet traffic over the wireless link.

Refer to the *AN-80i User Manual* and the *AN-80i Installation Guidelines* for detailed information about the installation and operation of AN-80i systems.

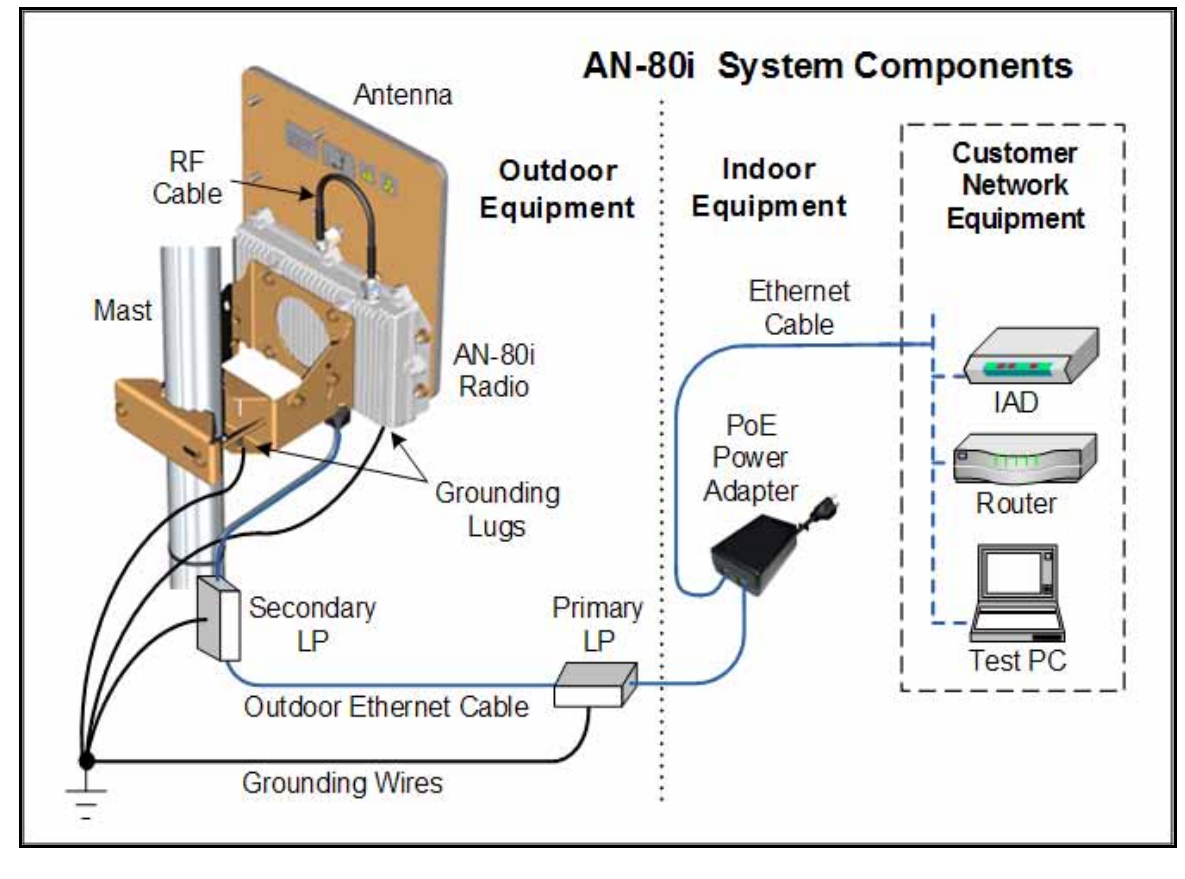

Page 1 of 6

4Gon www.4Gon.co.uk info@4gon.co.uk Tel: +44 (0)1245 808295 Fax: +44 (0)1245 808299

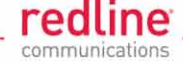

## Step 1: Restore Factory Default Settings

It is <u>strongly</u> recommended to begin by performing a factory reset of the AN-80i. This action will initialize the system parameters to known values and simplify the setup procedure when first deploying or replacing a field unit. Login to the AN-80i and use one of the following commands:

#### <u>Telnet</u>: Enter the command: save defaultconfig.

Web: Click the main menu command Configure System and click button Def Cfg.

Note: If the AN-80i IP address or password is unknown, or the unit is not responsive, refer to the 'Long Reset' procedure in the AN-80i User Manual.

## Step 2: Basic Network and RF Setup

The following table contains the minimum set of parameters required to configure an AN-80i sector controller and subscriber. Parameters should be configured in the order listed. Enter values for all required settings on each screen and then click **Apply & Save** to activate and save these changes.

| AN-80i Required Parameter Settings |                      |                           |                 |                                                           |                                        |  |  |
|------------------------------------|----------------------|---------------------------|-----------------|-----------------------------------------------------------|----------------------------------------|--|--|
| Step                               | Screen               | Parameter                 | Reference       | Sector Controller                                         | Subscriber                             |  |  |
| 1                                  | Product<br>Options   | Options Key               | RF Plan         | Enables PMP SC<br>mode, RF freq.,<br>channel widths, etc. | Enables RF freq., channel widths, etc. |  |  |
| 2                                  | Configure<br>System: | System Name               | Network<br>Plan | Name for SC                                               | Name for SS                            |  |  |
|                                    | System               | IP Address                | Network<br>Plan | Network IP address                                        | Network IP address                     |  |  |
| 3                                  | Configure<br>System: | System Mode               | RF Plan         | PMP SC                                                    | PMP SS                                 |  |  |
|                                    | Wireless             | Channel Width             | RF Plan         | Refer to RF Plan (Sa                                      | me for SC and SS)                      |  |  |
|                                    |                      | RF Freq.                  | RF Plan         | Refer to RF Plan (Sa                                      | me for SC and SS)                      |  |  |
|                                    |                      | Tx Power                  | RF Plan         | Refer to RF Plan                                          | Refer to RF Plan                       |  |  |
|                                    |                      | Max. Distance             | RF Plan         | Refer to RF Plan                                          | N/A                                    |  |  |
|                                    |                      | Antenna Gain <sup>1</sup> | RF Plan         | See Mfg. Spec.                                            | See Mfg. Spec.                         |  |  |
| 4                                  | Configure<br>System: | BS MAC                    | RF Plan         | N/A                                                       | PMP SC MAC<br>address                  |  |  |
|                                    | Security             |                           |                 |                                                           |                                        |  |  |

Notes: 1. DFS enabled systems only. 2. Each AN-80i must be configured with a unique IP address.

## **Step 3: Provision Services**

The AN-80i wireless traffic operation is controlled by three 'Provisioning' functions:

**Links** define the characteristics of the wireless interface between the sector controller and subscriber, including the uplink and downlink uncoded burst rates (UBR).

Groups define filtering/processing at the sector controller Ethernet port.

Connections define filtering/processing at the subscriber Ethernet port.`

Ethernet data traffic can <u>not</u> be transmitted over the wireless interface before provisioning at least one wireless subscriber **Link**, one **Group**, and one **Connection**. All configuration settings must be made on the sector controller.

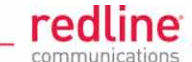

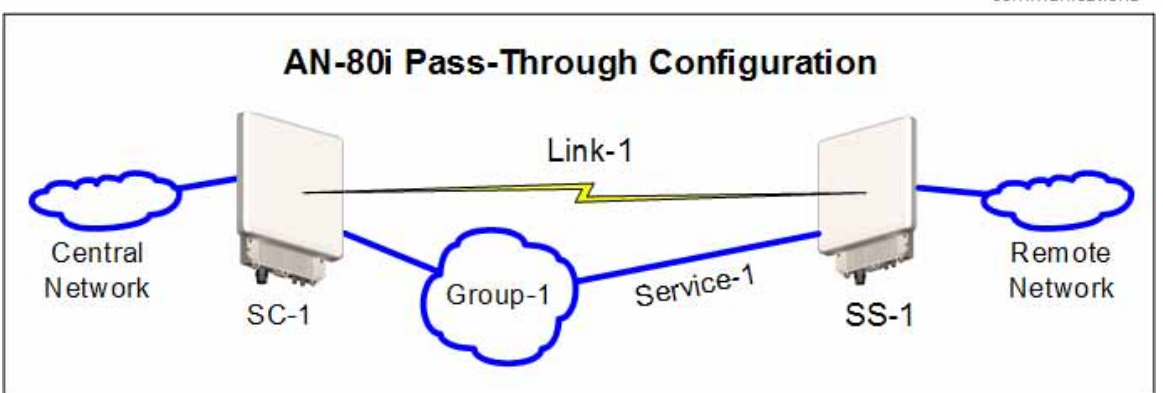

Use the following provisioning functions to set up a 'Pass through' configuration (<u>no</u> VLAN support) and have the AN-80i system transparently pass all Ethernet traffic.

*Note*: All provisioning settings are made on the base station (PMP SC).

#### 3.1: Create Subscriber Link

The first step creates a subscriber Link named 'Link-1' and defines the general operating characteristics of the wireless link.

- 1. Click **New Link** in the main menu.
- Enter data for the following fields: Link Name: Name for this wireless link (e.g., Link-1).
  Peer MAC: Subscriber MAC address Use defaults for all other fields.
- 3. Click **Apply** to activate these settings.
- 4. Click **Save All** in the main menu to save changes to the provisioning configuration.

Repeat these steps to add additional links if required.

#### 3.2: Create a Service Group

The second step creates a Service Group named 'Group-1' to forward all Ethernet traffic received on the sector controller Ethernet port.

- 1. Click **New Group** in the web page main menu.
- 2. Enter data for the following fields:

**Name**: Name for this service group (e.g., Group-1). **Tagging mode**: Select Pass-through.

**SC Ethernet Enable**: Click to check the box  $\mathbf{\mathbb{M}}$ . Use defaults for all other fields.

- Click Apply to activate this Group.
- 4. Click Save All in the main menu to save changes to the provisioning configuration.

#### 3.3: Create Connections

This step creates a pass though Connection that forwards all Ethernet traffic received on the subscriber Ethernet port.

- 5. Click **New Connection** in the web page main menu.
- Enter data for the following fields: Name: Enter a name for this Connection (e.g., Service-1). Tagging mode: Select Pass-through Parent Link ID: Click Select Link and choose the Link created in step 3.1 (Link 1).

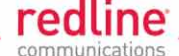

**Parent Group ID**: Click **Select Group** and choose the Group created in step 3.2 (Group-1).

Use defaults for all other fields.

- 7. Click **Apply** to activate this Connection.
- 8. Click **Save All** in the main menu to save changes to the provisioning configuration.

The system is now configured to transparently pass Ethernet traffic over the wireless interface.

#### System Components

The following components are available from Redline:

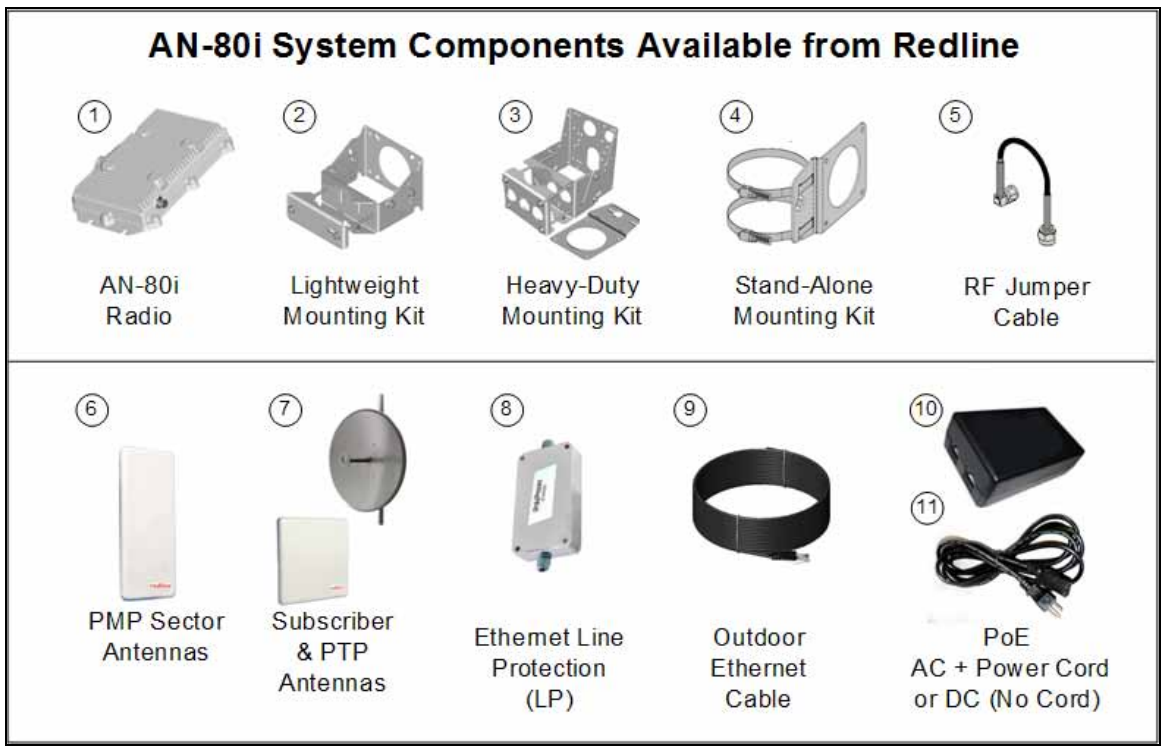

| AN-80i System Components Available from Redline |                                                                                                    |  |  |  |  |
|-------------------------------------------------|----------------------------------------------------------------------------------------------------|--|--|--|--|
| #                                               | Description                                                                                                    |  |  |  |  |
| 1                                               | AN-80i radio.                                                                                                    |  |  |  |  |
| 2,3,4,5                                         | Mounting kit for AN-80i. All kits Include 400 mm (16 in) RF cable.                                                                          |  |  |  |  |
|                                                 | Lightweight mount includes universal bracket with assembly hardware. Fits 44.5 to 76.2 mm (1.75 to 3.00 in) mast or mounts to flat surface. |  |  |  |  |
|                                                 | Heavy-duty mount includes heavy-duty mounting bracket with assembly hardware.<br>Fits 44.5 to 117.3 cm (1.75 to 4.62 in) mast.              |  |  |  |  |
|                                                 | Stand-alone mount includes adapter bracket with assembly hardware and clamps.<br>Fits 70 to 120 mm (2.75 to 4.75 in) mast.                  |  |  |  |  |
| 6                                               | Sector antennas (flat panel).                                                                                                    |  |  |  |  |
| 7                                               | Subscriber & PTP antennas (flat panel and parabolic).                                                                                       |  |  |  |  |
| 8                                               | Lightning protection (LP) unit for Ethernet cable.                                                                                          |  |  |  |  |
| 9                                               | Cat-5e shielded outdoor Ethernet cable. Pre-terminated with RJ-45 connectors.                                                               |  |  |  |  |

Page 4 of 6

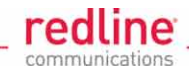

| AN-80i System Components Available from Redline |                                                                                                    |  |  |  |  |
|-------------------------------------------------|----------------------------------------------------------------------------------------------------|--|--|--|--|
| #                                               | Description                                                                                                    |  |  |  |  |
| 10                                              | PoE power injector with single AC 110/220 VAC input, single 10/100 Ethernet data port, plus single 10/100 powered Ethernet port. |  |  |  |  |
| 11                                              | Power cord for AC type PoE power injector only. The AC power cord must be ordered separately from the PoE.                       |  |  |  |  |
| 12                                              | AN-80i Quick Start Guide                                                                                                    |  |  |  |  |

#### **Customer Supplied Materials**

Installation of the AN-80i equipment requires additional equipment and materials supplied by the customer. The following list is provided as a guideline only, and additional materials may be required based on local conditions at each installation site. This list is <u>not</u> comprehensive and is provided as a guide only.

| Installation - Customer-Supplied Items |                                 |                                                                                                    |  |  |  |
|----------------------------------------|---------------------------------|----------------------------------------------------------------------------------------------------|--|--|--|
| #                                      | Item                            | Description                                                                                                    |  |  |  |
| 1.                                     | Equipment Rack                  | Mounting space allocated for the PoE power adapter. Must accommodate 2 m (6') AC power cable and routing of Ethernet cable from PoE to local Ethernet network access point.                                                                                                    |  |  |  |
| 2.                                     | 120/240 VAC<br>Power            | Reliable 120/240 VAC. Total power requirements must be evaluated based on individual site configurations.                                                                                                    |  |  |  |
| 3.                                     | Cat-5 Ethernet<br>Cables        | Connect from PoE power adapter to core network.                                                                                                    |  |  |  |
| 4.                                     | Cable Installation<br>Materials | Materials for securing cables to mast, protecting cables from abrasion, etc.<br>including suggested weatherproofing materials:<br>Scotch 2200 series of vinyl mastic rolls<br>Scotch 130C linerless rubber splicing tape<br>3M Scotch super 88 electrical tape<br>Rubber mastic putty or duct sealing putty |  |  |  |
| 5.                                     | Radio/Antenna<br>Mast           | Mast or tower location as required by site survey. Equipment must be rated for weight and wind loading of all installed radios and antennas.                                                                                                    |  |  |  |
| 6.                                     | Ground Block                    | Termination for grounding and shields of all conductive cables entering the building.                                                                                                    |  |  |  |
| 7.                                     | Grounding Wire                  | Master grounding system for all indoor and outdoor equipment, with #2<br>AWG through #6 AWG as required and eye-terminals for connection to<br>RDL-2000 chassis and mounting bracket.                                                                                                    |  |  |  |
| 8.                                     | Tools                           | i) Precision set of screwdrivers, cutter pliers, and other common installation tools.                                                                                                    |  |  |  |
|                                        |                                 | ii) Portable computer (Windows™) for RDL-2000 configuration, antenna alignment, and troubleshooting as required.                                                                                                    |  |  |  |